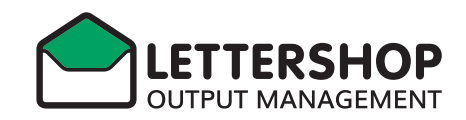

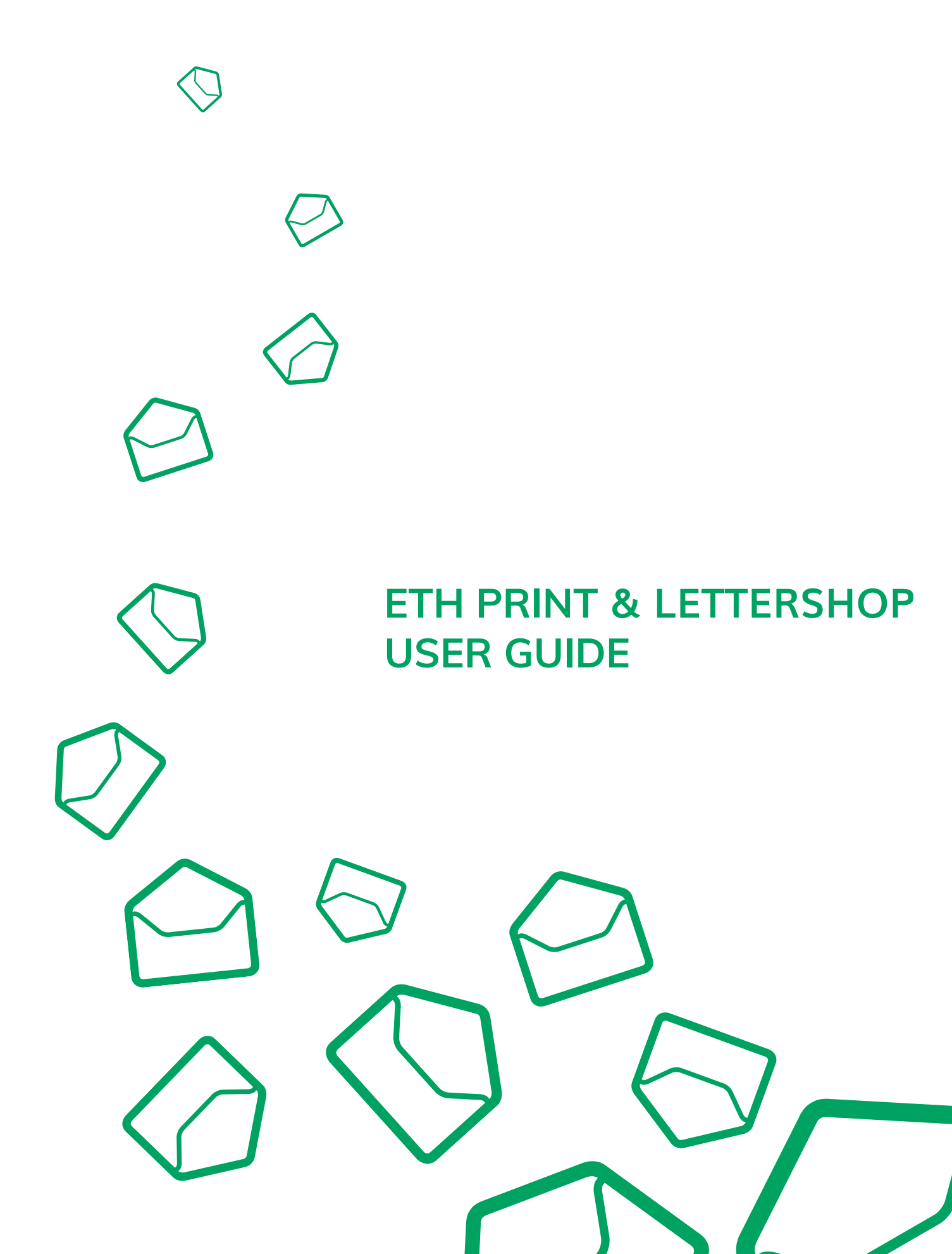

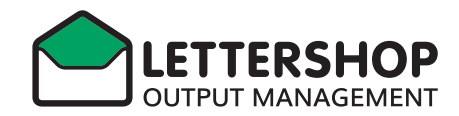

# Allgemeine Informationen

# Portal: https://ethprint.lettershop.ch

Bei Fragen können Sie sich per Mail an **funkelettershop@ethz.ch** oder telefonisch an **031 910 00 44** wenden.

## Onboarding

Schritt 1: Nach der Registrierung wird automatisch eine E-Mail an Sie versendet. Diese enthält einen Link, der es Ihnen ermöglicht, ein persönliches Passwort für den Zugang festzulegen. Um das Passwort zu setzten, klicken Sie auf «Setzen Sie Ihr Passwort»

| ETHzürich                                                                                      |  |  |  |  |
|------------------------------------------------------------------------------------------------|--|--|--|--|
|                                                                                                |  |  |  |  |
|                                                                                                |  |  |  |  |
| Willkommen an Bord Muster User 2                                                               |  |  |  |  |
| Willkommen zu Ihrem ETH Print-Konto. Sie können Ihre Daten<br>hinzufügen, schützen und teilen. |  |  |  |  |
| Ihr Anmeldername lautet: j <u>b@lettershop.ch</u>                                              |  |  |  |  |
|                                                                                                |  |  |  |  |
| Setzen Sie Ihr Passwort                                                                        |  |  |  |  |

**Schritt 2:** Anschliessend öffnet sich ein Fenster, in dem Sie Ihr neues Passwort eingeben können. Mit einem Klick auf «Passwort zurücksetzen» wird das Passwort erfolgreich festgelegt.

| ETHzürich               |
|-------------------------|
| → Passwort zurücksetzen |

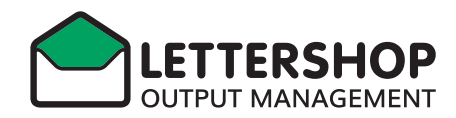

**Schritt 3:** Nachdem das Passwort zurückgesetzt wurde, können Sie sich einloggen. Geben Sie dazu Ihre E-Mail-Adresse und das festgelegte Passwort ein und klicken Sie anschliessend auf «Anmelden».

| <b>ETH</b> zürich                                                                      |  |
|----------------------------------------------------------------------------------------|--|
| Anmelden bei ETH Print<br>Anmeldung mit Benutzersamen oder E Mail<br>james@lettershop] |  |
| → Anmelden                                                                             |  |

**Schritt 4:** Danach öffnet sich das Fenster der «TOTP (Authenticator App)». Klicken Sie darauf. Dies muss primär zur Verifizierung gemacht werden.

|       | <b>ETH</b> zürich                                                                                                    |
|-------|----------------------------------------------------------------------------------------------------|
| Erhöł | Zwei-Faktor-Authentifizierung einrichten<br>te Sicherheit ist für Ihr Konto aktiviert. Bitte wählen Sie einen Anbieter zum Einrichten: |
| Ļ     | TOTP (Authenticator app)<br>Mit einer TOTP-App authentifizieren                                                                        |

**Schritt 5:** Scannen Sie den Code mit eine Authenticator App ein um das Portal als Profil zu speichern. Geben Sie den Code von Ihrem Mobiltelefon in das entsprechende Feld ein. Anschliessend klicken Sie auf «Überprüfen».

|             | TOTP (Authenticator app)                                                                                     |
|-------------|----------------------------------------------------------------------------------------------------|
|             | Ihr neuer TOTP-Schlüssel ist: XINIIAPGIT3TKFCD                                                               |
|             | Für eine schnelle Einrichtung diesen QR-Code mit der TOTP-App scannen:                                       |
| Nachdem Sie | die App konfiguriert haben, geben Sie unten einen Testcode ein, um sicherzustellen, dass al<br>funktioniert: |
|             |                                                                                                    |

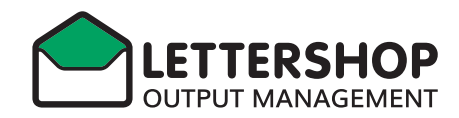

**Schritt 6:** Nach Abschluss der ersten Verifizierung, ist ihr Gerät registriert und sie können sich jetzt regulär anmelden. Für die normale Anmeldung klicken Sie auf «TOTP (Authenticator app)»

| Zwei-Faktor Authentifizierung                                                                                                   |
|----------------------------------------------------------------------------------------------------|
| Die erweiterte Sicherheit wurde für Ihr Konto<br>aktiviert. Bitte wählen Sie einen zweiten Faktor<br>für die Authentifizierung: |
| TOTP (Authenticator app)<br>Mit einer TOTP-App<br>authentifizieren                                                              |
| Anmelden abbrechen                                                                                                    |
|                                                                                                    |

Schritt 7: Geben Sie den Code aus der App ein (evtl. muss der Code aktualisiert werden)

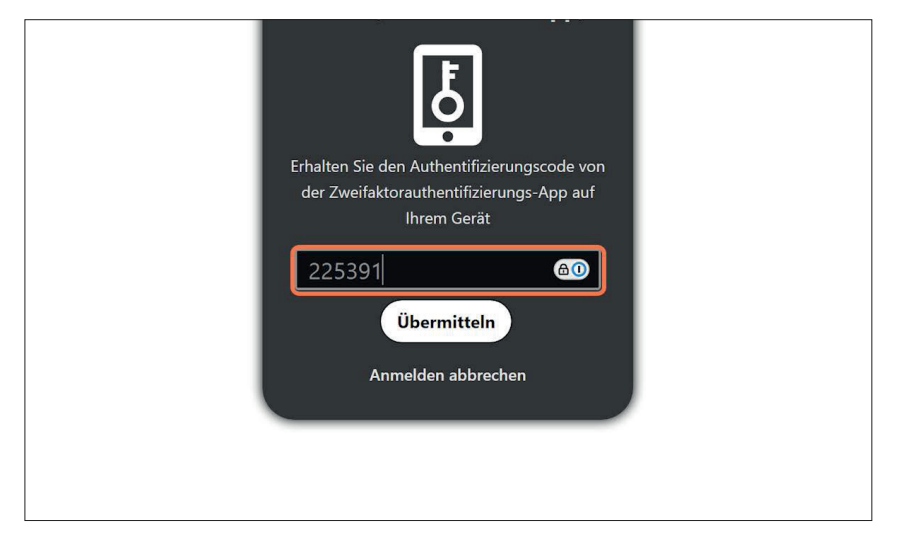

**Schritt 8:** So sieht die Gesamtübersicht aus, nachdem Sie sich erfolgreich eingeloggt haben.

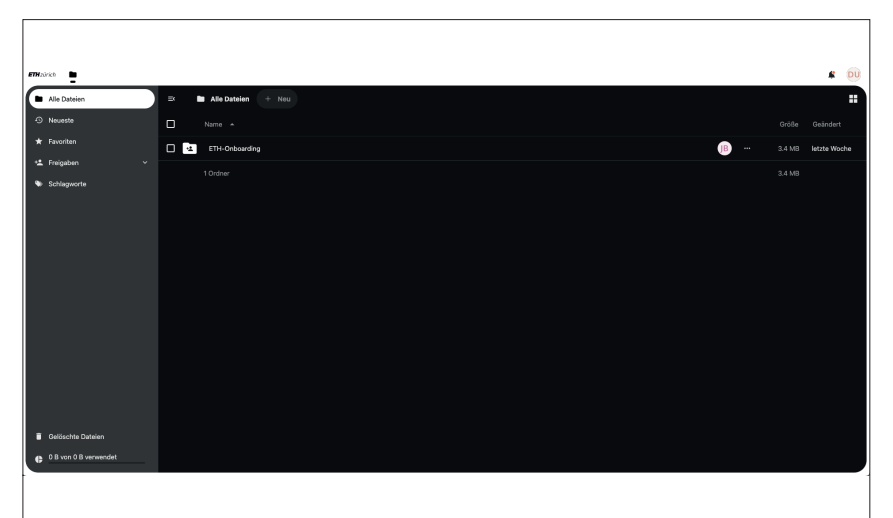

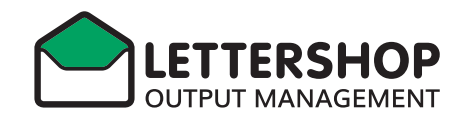

**Schritt 9:** Nach dem Login ist nur ein Ordner sichtbar. In diesem Ordner können be-liebig viele Ordner erstellt und Dateien hochgeladen werden.

|   | ≝ ∎ | Alle Dateien + Neu |    |   |
|---|-----|--------------------|----|---|
|   |     | Name 🔺             |    |   |
|   |     | ETH-Onboarding     | JB | 0 |
| ~ |     | 1 Ordner           |    |   |
|   |     |                    |    |   |
|   |     |                    |    |   |
|   |     |                    |    |   |
|   |     |                    |    |   |
|   |     |                    |    |   |
|   |     |                    |    |   |
|   |     |                    |    |   |

Schritt 10: Indem Sie auf «Neu» klicken, können Sie neue Ordner erstellen oder Dateien hochladen.

| ateien | > | ETH-Onboarding | + | Neu |  |  |
|--------|---|----------------|---|-----|--|--|
|        |   |                |   |     |  |  |
|        |   |                |   |     |  |  |
|        |   |                |   |     |  |  |
|        |   |                |   |     |  |  |
|        |   |                |   |     |  |  |

# Passwort zurücksetzen / Backup-Codes Schritt 1: Klicken Sie auf den Benutzer

| Größe            | Geändert       |
|------------------|----------------|
| <b>ЈВ …</b> о кв | vor 23 Minuten |
| 0 КВ             |                |

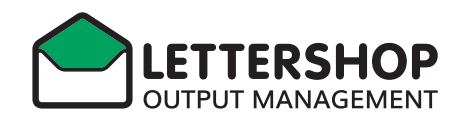

Schritt 2: Danach wählen Sie die «Einstellungen» an.

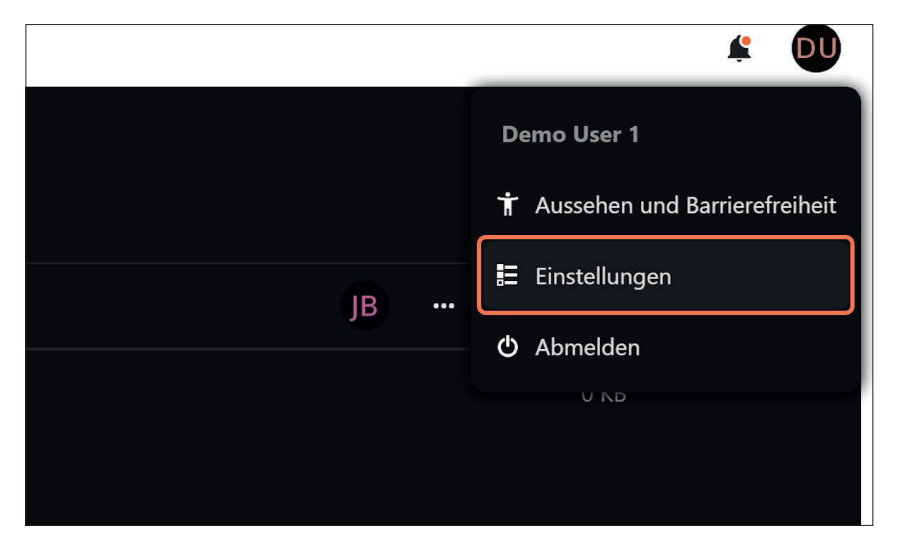

Schritt 3: Klicken Sie auf «Sicherheit»

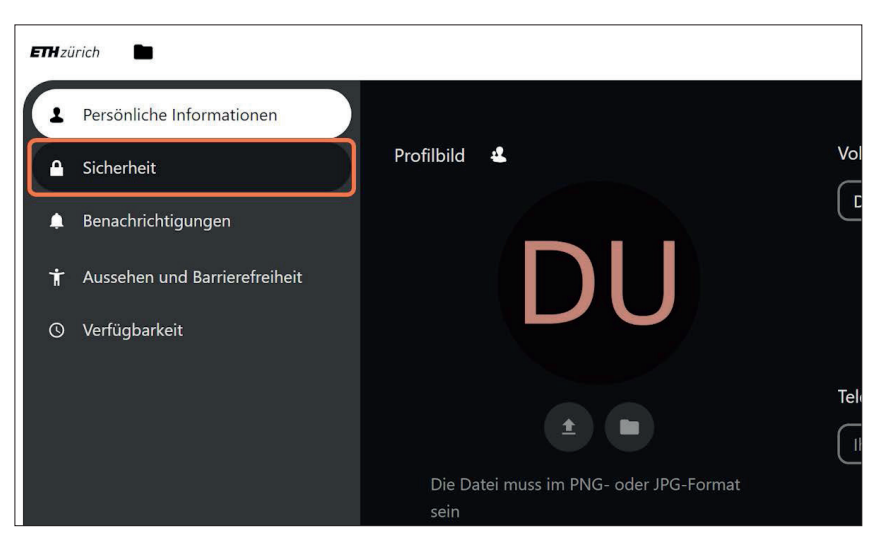

**Schritt 4:** Klicken Sie «Aktuelles Passwort» und geben Sie dort Ihr Passwort ein. Danach können Sie ein neues Passwort definieren

| liche Informationen      | Passwort                                                                                                    |
|--------------------------|----------------------------------------------------------------------------------------------------|
| nrichtigungen            | Aktuelles Passwort 💿                                                                                                    |
| nen und Barrierefreiheit | Neues Passwort O                                                                                                    |
| barkeit                  | Passwort ändern                                                                                                    |
|                          | Zwei-Faktor-Authentifizierung i                                                                                                    |
|                          | Verwenden Sie neben Ihrem Passwort einen zweiten Faktor, um die Sicherheit für Ihr Konto zu er<br>Wenn Sie Anwendungen von Drittanbietern verwenden, um sich mit Nextcloud zu verbinden, ste<br>erstellen und konfigurieren, bevor Sie die Zwei-Faktor-Authentifizierung aktivieren. |
|                          | 圆 TOTP (Authenticator app)                                                                                                    |

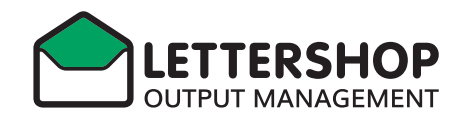

Schritt 5: Klicken Sie auf «Backup-Codes erzeugen»

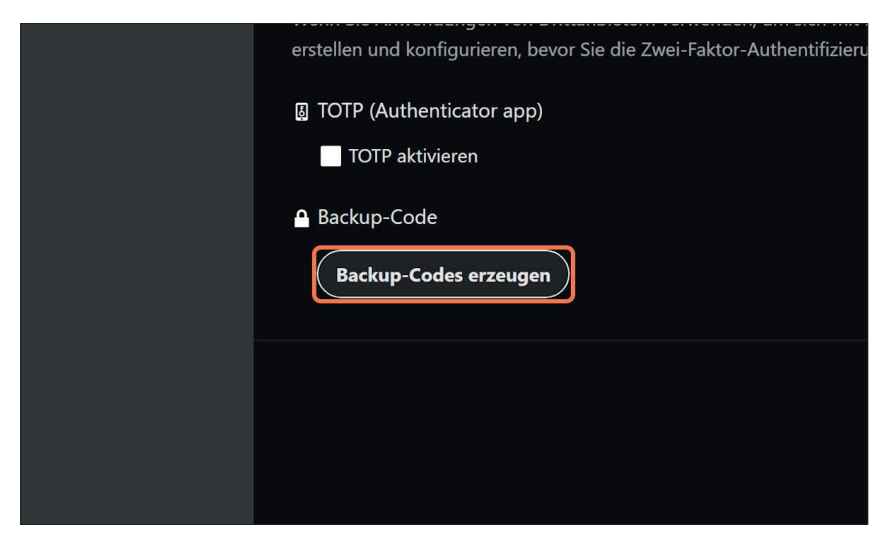

Schritt 6: Klicken Sie auf «Backup-Codes speichern»

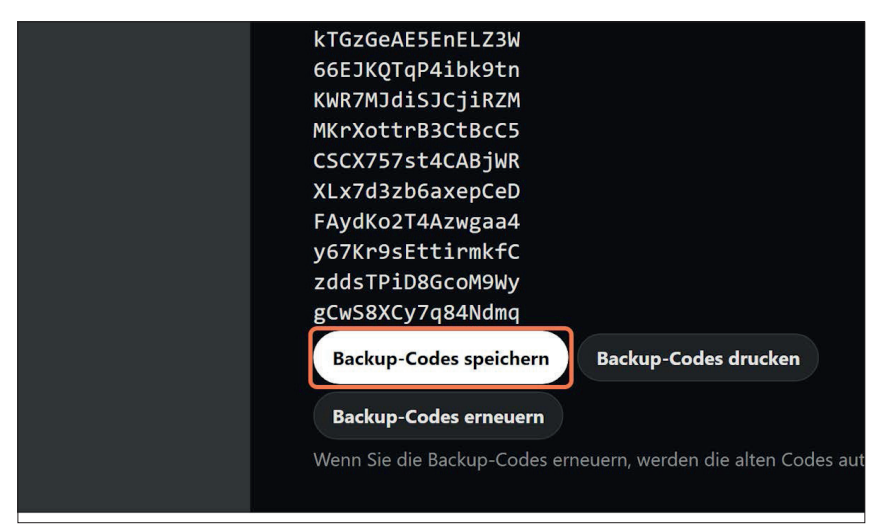

#### Kommentare zu Uploads Schritt 1: Klicken Sie auf «Aktionen»

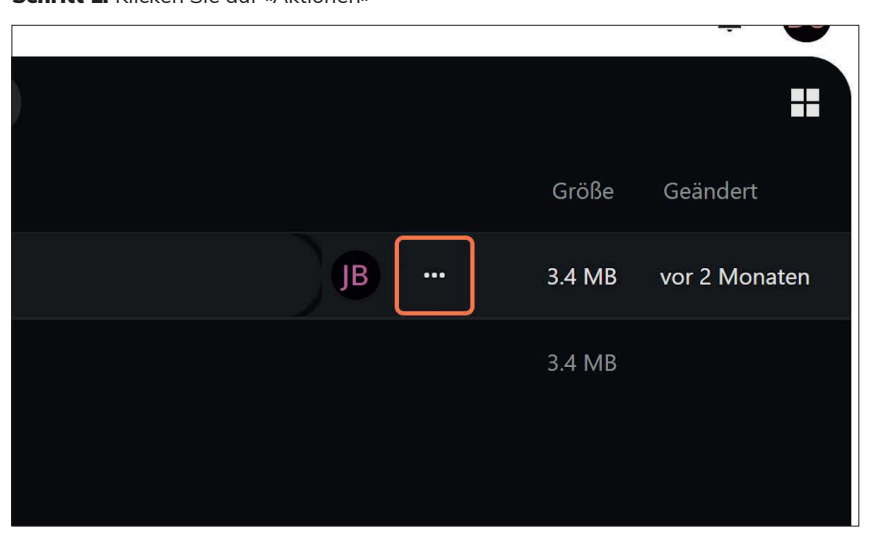

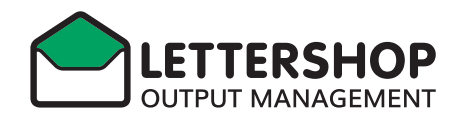

Schritt 2: Klicken Sie auf «Details öffnen»

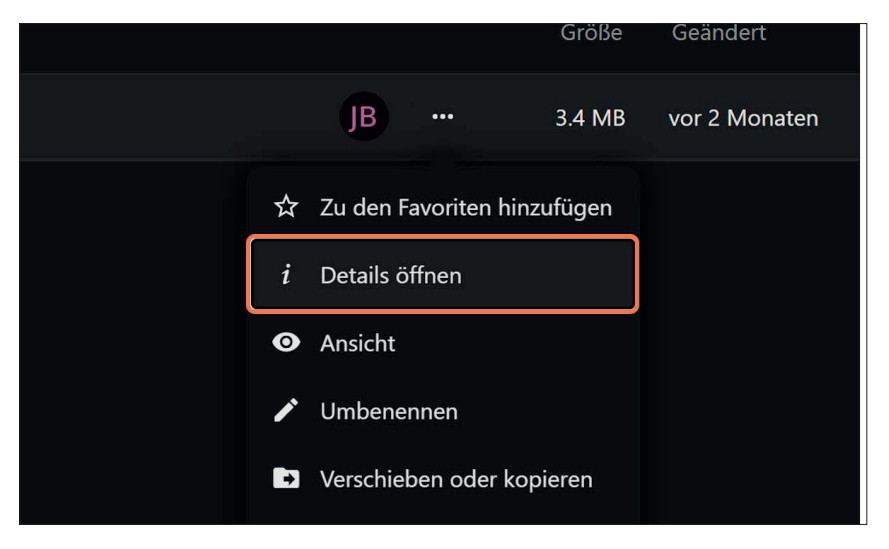

**Schritt 3:** Klicken Sie auf «Aktivitäten», um einen Kommentar hinzuzufügen oder vergangene Aktivitäten einzusehen.

| + Neu  |               | Standardsort-I      |        |              |  |
|--------|---------------|---------------------|--------|--------------|--|
| Größe  | Geändert      | 3.4 MB vor 2 Monate |        |              |  |
|        |               | 4                   | <      | $\mathbf{O}$ |  |
| 3.4 MB | vor 2 Monaten | Aktivität           | Teilen | Versione     |  |
| 3.4 MB |               | Aktuelle Vor 2 Mor  |        |              |  |

**Schritt 4:** Schreiben Sie den gewünschten Kommentar und veröffentlichen Sie ihn, indem Sie auf den Pfeil klicken.

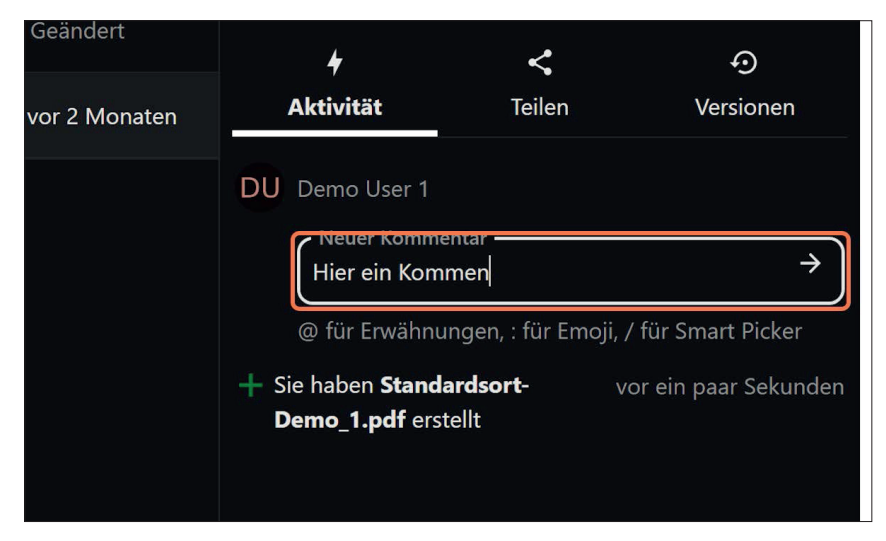

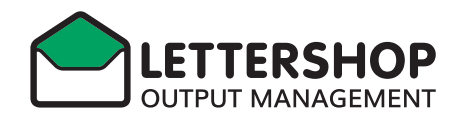

## Abmelden

Schritt 1: Klicken Sie auf Ihren Benutzer

|               |                                                      |        | <b>#</b>  |  |
|---------------|------------------------------------------------------|--------|-----------|--|
|               | Standardsort-Demo_1.pdf ··· ×   3.4 MB vor 2 Monaten |        |           |  |
| Geändert      | 4                                                    | <      | Ð         |  |
| vor 2 Monaten | Aktivität                                            | Teilen | Versionen |  |
|               | DU Demo User 1                                       |        |           |  |
|               | Neuer Komm                                           | nentar | +         |  |

Schritt 2: Wählen Sie «Abmelden», um sich abzumelden.

| =             | Standardsort-De                                    | Demo User 1                     |
|---------------|----------------------------------------------------|---------------------------------|
| Geändert      | 3.4 MB vor 2 Monaten                               | 🕇 Aussehen und Barrierefreiheit |
| vor 2 Monaten | <b>∳</b><br>Aktivität                              | E Einstellungen                 |
| vor z monaten | DU Demo User 1                                     | එ Abmelden                      |
|               | Neuer Kommentar $\rightarrow$                      |                                 |
|               | @ für Erwähnungen, : für Emoji, / für Smart Picker |                                 |
|               | DU Demo User 1                                     | ••• vor ein paar Sekunden       |

### Benachrichtigungen

Das Portal sendet für Aktion wie Uploads und Kommentare E-Mail Benachrichtigungen an die berechtigten Empfänger.

Diese Benachrichtigungen können im Benutzerprofil verwaltet werden.

### Datenlöschung

Daten werden automatische nach 30 Tagen gelöscht.

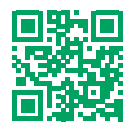

FUNKE LETTERSHOP AG Bernstrasse 217 3052 Zollikofen 031 911 71 11 info@funkelettershop.ch www.funkelettershop.ch